MANUAL DE USUARIO

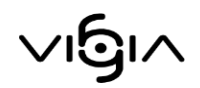

## MÓDULO SUBJETIVO

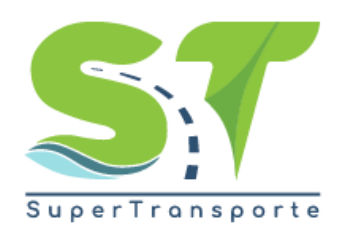

V 5.3.4

27-05-2020

# Contenido

| Acceso al Módulo Subjetivo        | 3  |
|-----------------------------------|----|
| Datos generales                   | 7  |
| Datos adicionales de constitución | 8  |
| Facultades                        | 9  |
| Datos Capital                     | 11 |
| Órgano de Administración          | 15 |
| Registro reuniones                | 18 |
| Entregar Información              | 21 |
| Glosario                          | 23 |

### Acceso al Módulo Subjetivo

El ingreso a la plataforma se debe hacer a través del portal web de la Superintendencia de Transporte <u>http://www.supertransporte.gov.co</u>, pulse el botón **¿Cómo te podemos ayudar?** 

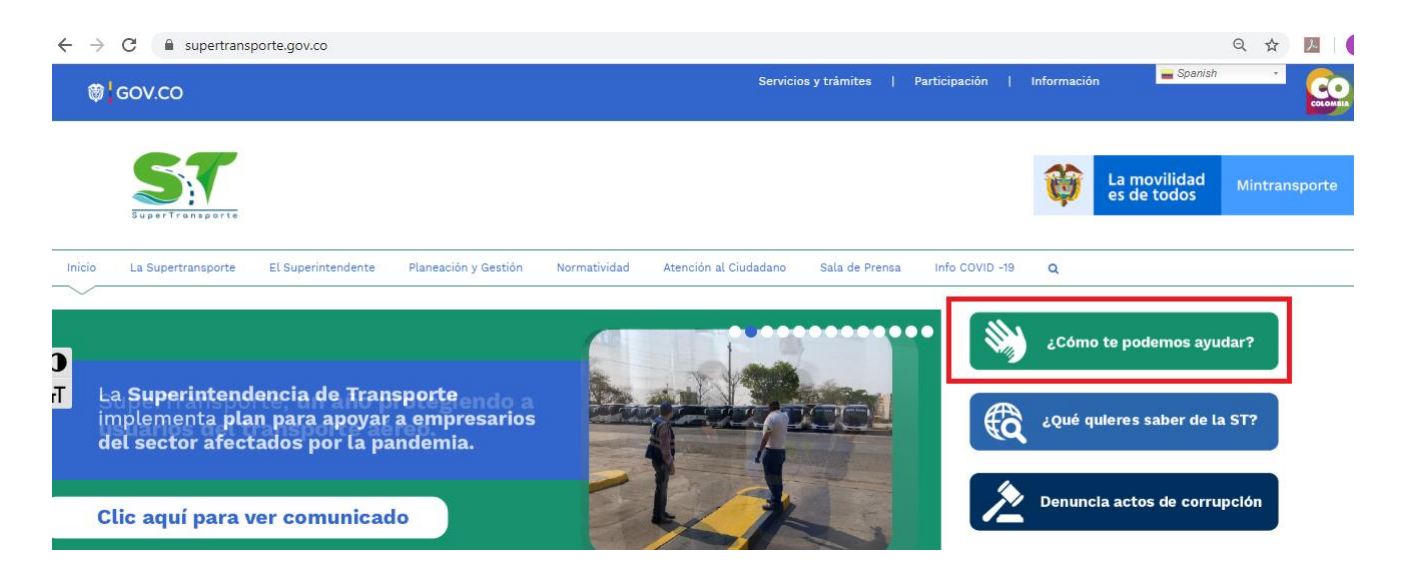

Seguidamente pulse el botón Sistema Nacional De Supervisión Al Transporte -Vigia

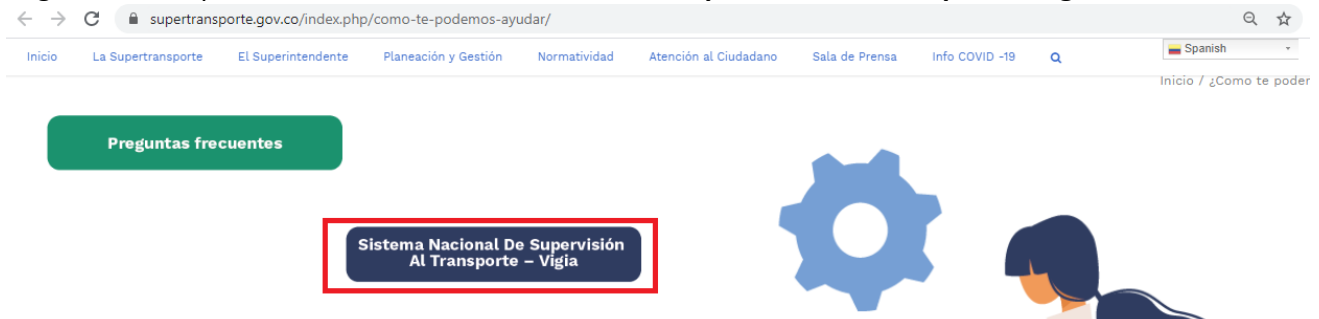

Por favor ingrese el usuario y contraseña, el cual fue asignado cuando realizó el proceso de registro en el sistema VIGIA.

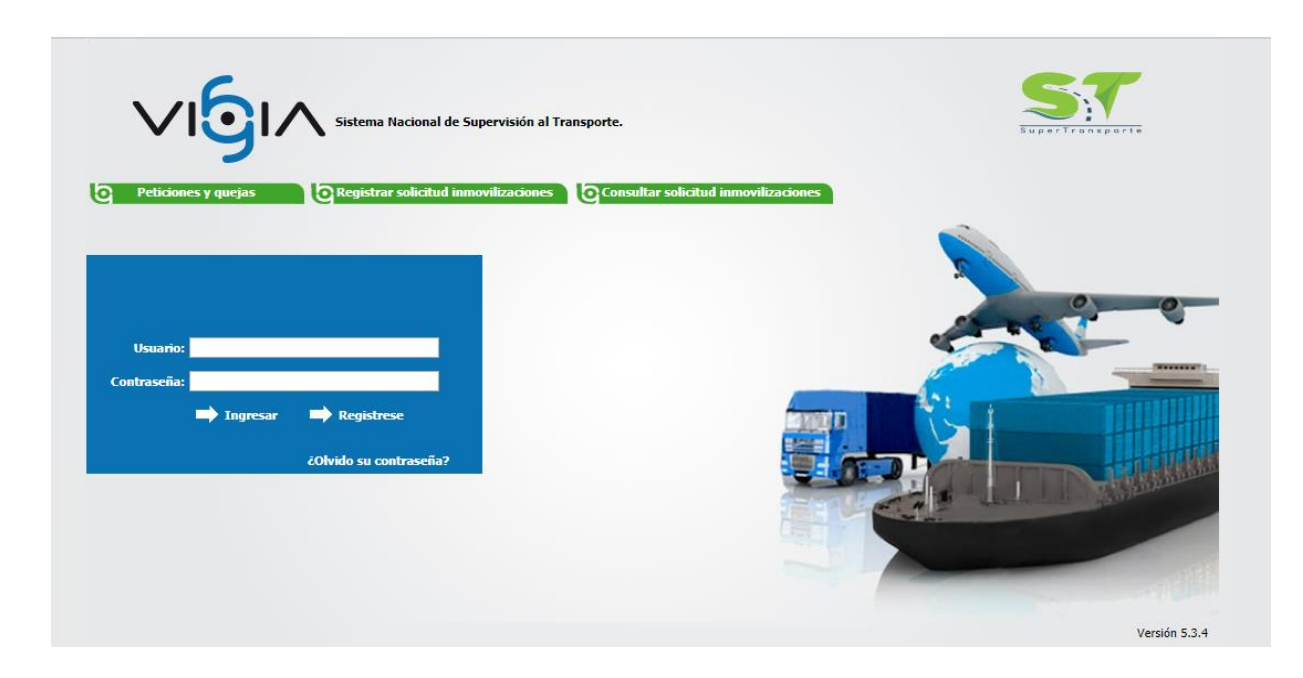

Para continuar usted debe pulsar en el botón Reporte de Información.

|                           |                         | stema Nacional<br>al Tran    | de Supervisión<br>sporte.     |                                                      | SuperFrankporte                    |
|---------------------------|-------------------------|------------------------------|-------------------------------|------------------------------------------------------|------------------------------------|
|                           |                         |                              |                               | / <u>Cambiar</u><br><u>contraseña</u> / <u>Salir</u> | Ingreso Vigilado                   |
|                           |                         |                              |                               |                                                      | Descargar Archivos de Carga Inform |
| ~                         | Q                       | *                            | \$                            |                                                      |                                    |
| Reporte de<br>información | Visita de<br>Inspección | Procesos<br>de Investigación | Cobro<br>Recaudo<br>y Cartera |                                                      |                                    |
|                           |                         |                              |                               |                                                      |                                    |
|                           |                         |                              |                               |                                                      |                                    |

Una vez la información del módulo "Registro de Vigilados" se encuentra completamente diligenciada y entregada, el sistema le habilita la opción correspondiente para ingresar la información del Módulo "Subjetivo", pulse sobre el módulo para ingresar.

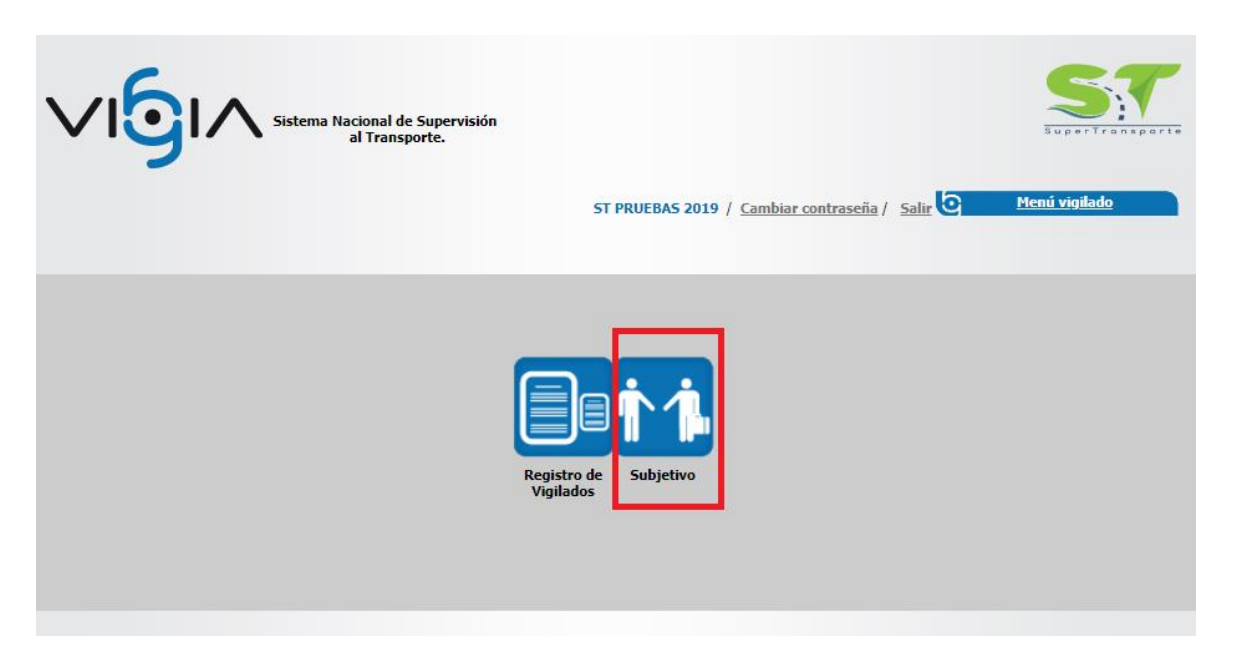

Al ingresar el sistema muestra un mensaje de alerta, el cual indica que la información ingresada debe ser reportada a la Superintendencia de Transporte, para continuar pulse el botón **OK**.

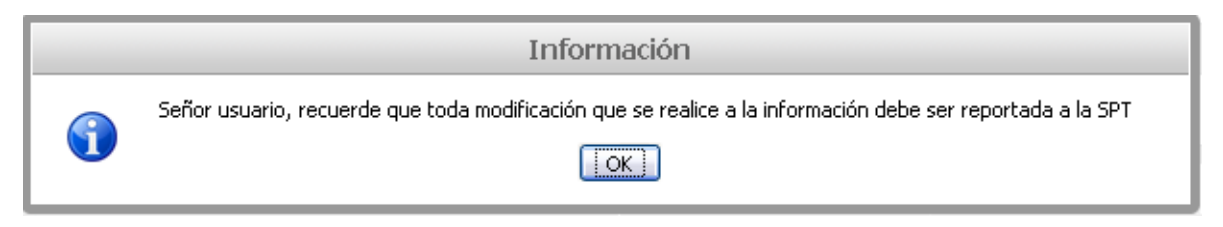

A continuación, ingrese la información requerida para el registro de información general, pulse la opción **Adicionar**, el sistema despliega los campos necesarios para ingresar la información correspondiente a los causales de disolución estatutarias.

|                                          | Sistema Nacional de Supervisión<br>al Transporte. | e Regresar                          | Subjetivo                          |
|------------------------------------------|---------------------------------------------------|-------------------------------------|------------------------------------|
| Esta opción permite registrar, modificar | r y/o consultar los datos de constitución.        |                                     |                                    |
| Razón social:                            |                                                   | Tipo de sociedad: CO                | DOPERATIVAS DE TRABAJO ASOCIADO    |
|                                          |                                                   | Datos generales de constitución     |                                    |
| * Tipo documento creacion:               |                                                   | * Nro. documento creacion:          | 001                                |
| Ciudad de notaria:                       | BOGOTA, D.C. V                                    | * Notaria:                          | PRIMERA V                          |
| * Fecha documento:                       | 12/10/2016                                        |                                     |                                    |
| * Registro mercantil:                    | 123                                               | * Fecha registro mercantil:         | 12/10/2016                         |
| * Ciudad cámara de<br>comercio:          | BOGOTÁ, D.C. 🔻                                    | * Nombre cámara de<br>comercio:     | CAMARA COMERCIO BOGOTA CHAPINERO V |
| Vigencia indefinida:                     | ● Si ◎ No                                         |                                     |                                    |
|                                          |                                                   |                                     | Adicionar                          |
|                                          |                                                   | Causales de disolución estatutarias |                                    |
| Nota: Los campos con * son               | ı requeridos.                                     |                                     | Guardar Cancelor                   |

Para eliminar un registro pulse la equis 💢 ubicada en la columna Opción.

|                                          | Sistema Nacional de Supervisión<br>al Transporte. | Regresar                            | Ð                 | Subjetivo        |
|------------------------------------------|---------------------------------------------------|-------------------------------------|-------------------|------------------|
| sta opción permite registrar, modifica   | r y/o consultar los datos de constitución.        |                                     |                   |                  |
| Información Subjetivo<br>Razón social: 8 | 001704336 - ST PRUEBAS 2019                       | Tipo de sociedad: CO                | OOPERATIVAS DE TR | ABAJO ASOCIADO   |
|                                          |                                                   | Datos generales de constitución     |                   |                  |
| * Tipo documento creación:               | CONTRATO PUBLICO                                  | * Nro. documento creación:          | 001               |                  |
| * Ciudad de notaría:                     | BOGOTÁ, D.C.                                      | * Notaría:                          | PRIMERA           | Ŧ                |
| * Fecha documento:                       | 12/10/2016                                        |                                     |                   |                  |
| * Registro mercantil:                    | 123                                               | * Fecha registro mercantil:         | 12/10/2016        |                  |
| * Ciudad cámara de<br>comercio:          | BOGOTÁ, D.C.                                      | * Nombre cámara de<br>comercio:     | CAMARA COMERCIO   | BOGOTA CHAPINERO |
| Vigencia indefinida:                     | ● Si ○ No                                         |                                     |                   |                  |
|                                          |                                                   |                                     |                   | Adicionar        |
|                                          |                                                   | Causales de disolución estatutarias |                   |                  |
| Numero                                   |                                                   | Descripción                         |                   | Opción           |
| *1                                       |                                                   |                                     |                   | ×                |
| Nota: Los campos con * sor               | n requeridos.                                     |                                     |                   |                  |
|                                          |                                                   |                                     |                   | Guardar Cancelar |

El sistema muestra una ventana de alerta, en la que le pregunta si está seguro de eliminar el registro, si está seguro de eliminar el registro pulse el botón **Aceptar**, de lo contrario de clic en el botón **Cancelar**.

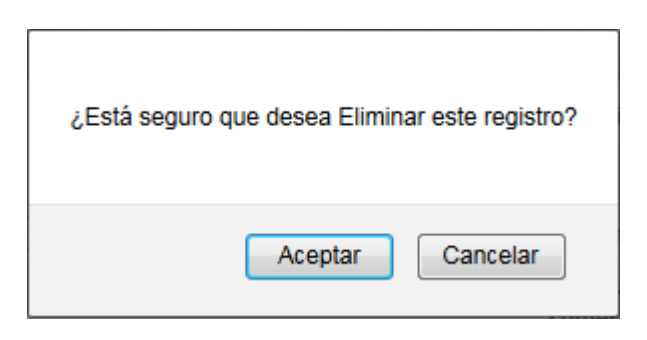

Al eliminar el registro el sistema muestra un mensaje exitoso.

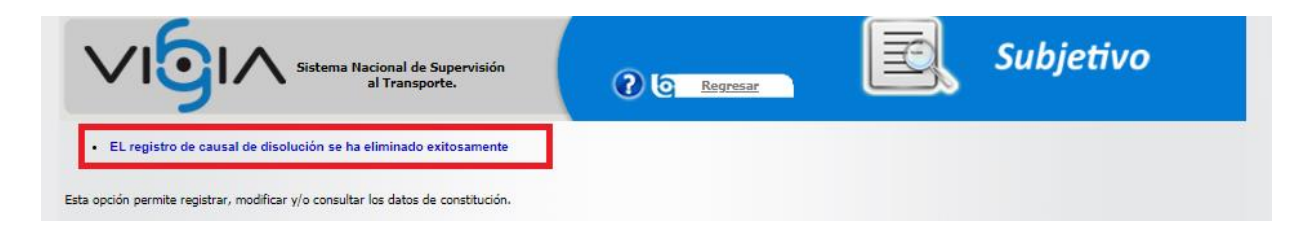

Para continuar pulse el botón Guardar.

|                                         | Sistema Nacional de Supervisión<br>al Transporte. | ? S Regresar                        | e.               | Subjetivo        |
|-----------------------------------------|---------------------------------------------------|-------------------------------------|------------------|------------------|
| Esta opción permite registrar, modifica | r y/o consultar los datos de constitución.        |                                     |                  |                  |
| momadon Subjetito                       |                                                   | Tipo de sociedad: CO                | OPERATIVAS DE TR | RABAJO ASOCIADO  |
|                                         |                                                   | Datos generales de constitución     |                  |                  |
| * Tipo documento creación:              | CONTRATO PUBLICO                                  | * Nro. documento creación:          | 001              |                  |
| * Ciudad de notaría:                    | BOGOTÁ, D.C.                                      | * Notaría:                          | PRIMERA          | Ŧ                |
| * Fecha documento:                      | 12/10/2016                                        |                                     |                  |                  |
| * Registro mercantil:                   | 123                                               | * Fecha registro mercantil:         | 12/10/2016       | -                |
| * Ciudad cámara de<br>comercio:         | BOGOTÁ, D.C.                                      | * Nombre cámara de<br>comercio:     | CAMARA COMERCIO  | BOGOTA CHAPINERO |
| Vigencia indefinida:                    | 🖲 Si 🔘 No                                         |                                     |                  |                  |
|                                         |                                                   |                                     |                  | Adicionar        |
|                                         |                                                   | Causales de disolución estatutarias |                  |                  |
| Numero                                  |                                                   | Descripción                         |                  | Opción           |
| *1                                      |                                                   |                                     |                  | ×                |
| Nota: Los campos con * so               | n requeridos.                                     |                                     |                  | Guardar          |

### Menú Principal

Debe ingresar la información a través de los links ubicados en el Menú de "Opciones Generales". El

sistema indica las opciones diligenciadas marcando el objeto de chequeo , cuando la información aún no ha sido diligenciada en el link correspondiente, el objeto de chequeo asociado a cada opción se muestra vacío.

### **Opciones Generales**

Se puede visualizar los Ítems a diligenciar.

| ? © Regresar                                                                                                    |
|----------------------------------------------------------------------------------------------------|
|                                                                                                    |
| Tipo de sociedad: COOPERATIVAS DE TRABAJO ASOCIADO                                                                                                    |
| Datos generales de constitución                                                                                                    |
| Nro. documento creación: 001                                                                                                    |
|                                                                                                    |
| Fecha registro mercantil: 2016-10-12                                                                                                    |
| Notaría: PRIMERA                                                                                                    |
|                                                                                                    |
| OPCIONES GENERALES                                                                                                    |
| Image: Second Second |
| Inta de vigilancia                                                                                                    |
| * <u>Registro reuniones</u>                                                                                                    |
|                                                                                                    |

**Nota:** Los formularios mostrados cambian según el tipo de sociedad seleccionada en el módulo Registro de vigilados.

#### **Datos generales**

En el Ítem Datos generales, el sistema muestra la vista con la información subjetiva previamente diligenciada.

| Sistema Nacional de Supervisión<br>al Transporte.                      | © Regresar Subjetivo                               |
|------------------------------------------------------------------------|----------------------------------------------------|
| La información de datos constitución ha sido registrada correctamente. |                                                    |
| Información Subjetivo                                                  |                                                    |
| Razón social: 8001704336 - ST PRUEBAS 2019                             | Tipo de sociedad: COOPERATIVAS DE TRABAJO ASOCIADO |
|                                                                        | Datos generales de constitución                    |
| Tipo documento creación: CONTRATO PUBLICO                              | Nro. documento creación: 001                       |
| Fecha documento: 2016-10-12                                            |                                                    |
| Registro mercantil: 123                                                | Fecha registro mercantil: 2016-10-12               |
| Ciudad de notaría: BOGOTÁ, D.C.                                        | Notaría: PRIMERA                                   |
| Registro de formularios                                                |                                                    |
|                                                                        | OPCIONES GENERALES                                 |
| * <u>Datos generales</u>                                               | 🖉 * <u>Organismo administración</u>                |
| Datos adicionales de constitución                                      | 🖉 * <u>Junta de vigilancia</u>                     |
| Facultades                                                             | * <u>Registro reuniones</u>                        |

#### Datos adicionales de constitución

Debe pulsar la opción "Datos adicionales de constitución" ubicado en el menú de "Opciones Generales".

| Sistema Nacional de Supervis<br>al Transporte.                | ión ? © Regresar Subjetivo                                                                                                    |
|---------------------------------------------------------------|----------------------------------------------------------------------------------------------------|
| La información de datos constitución ha sido registrada corre | ctamente.                                                                                                    |
| Información Subjetivo                                         |                                                                                                    |
| Razón social: 8001704336 - ST PRUEBAS 20                      | 19 Tipo de sociedad: COOPERATIVAS DE TRABAJO ASOCIADO                                                                                                    |
|                                                               | Datos generales de constitución                                                                                                    |
| Tipo documento creación: CONTRATO PUBLICO                     | Nro. documento creación: 001                                                                                                    |
| Fecha documento: 2016-10-12                                   |                                                                                                    |
| Registro mercantil: 123                                       | Fecha registro mercantil: 2016-10-12                                                                                                    |
| Ciudad de notaría: BOGOTÁ, D.C.                               | Notaría: PRIMERA                                                                                                    |
| Registro de formularios                                       |                                                                                                    |
|                                                               | OPCIONES GENERALES                                                                                                    |
| Z * Datos generales                                           | Image: Second Second |
| Matos adicionales de constitución                             | Junta de vigilancia                                                                                                    |
| e * Facultades                                                | Registro reuniones                                                                                                    |

Pulse la opción Adicionar Para ingresar la información correspondiente.

| Sistema Nacional de Supervisión<br>al Transporte.                                        | ? C Regresar                | Subjetivo          |
|------------------------------------------------------------------------------------------|-----------------------------|--------------------|
| Esta opción permite registrar, modificar, consultar y/o eliminar datos adicionales de co | onstitución de un vigilado. |                    |
| Datos adicionales de constitución                                                        |                             | Adicionar Eliminar |
| * Dato adicional                                                                         | * Valor adicio              | onal               |
| FECHA DE CONVOCATORIA A JUNTA V                                                          |                             |                    |
| Nota: Los campos con * son requeridos.                                                   | Menú Principal              | Guardar Cancelar   |

Seleccione de la lista desplegable el "Dato adicional", y diligencie el "Valor adicional", Para editar el registro, ubíquese sobre el registro a modificar, ingrese la información requerida y pulse el botón **Guardar**.

|                                                                                           | l de Supervisión<br>nsporte.                          | Subjetivo             |
|-------------------------------------------------------------------------------------------|-------------------------------------------------------|-----------------------|
| Esta opción permite registrar, modificar, consultar y/o elim                              | nar datos adicionales de constitución de un vigilado. |                       |
| Datos adicionales de constitución                                                         |                                                       | Adicionar + Eliminar× |
| * Dato adicional                                                                          | * Valor adicional                                     |                       |
| FECHA DE CONVOCATORIA A JUNTA                                                             | 15 DE ABRIL                                           |                       |
| -Seleccione-                                                                              |                                                       |                       |
| -Seleccione-<br>DISTRIBUCIÓN DE UTILIDADES<br>Nota: Los GIDURACION PRECISA DE LA SOCIEDAD |                                                       |                       |

Para eliminar el registro Selecciónelo y pulse la opción Eliminar

|                                                                | de Supervisión<br>Isporte.            | Regresar          | Ð       | Subjetivo              |
|----------------------------------------------------------------|---------------------------------------|-------------------|---------|------------------------|
| Esta opción permite registrar, modificar, consultar y/o elimin | nar datos adicionales de constituciór | n de un vigilado. |         |                        |
| Datos adicionales de constitución                              |                                       |                   |         | Adicionar + Eliminar × |
| * Dato adicional                                               |                                       | * Valor ad        | icional |                        |
| FECHA DE CONVOCATORIA A JUNTA                                  | 15 DE ABRIL                           |                   |         |                        |
| DISTRIBUCIÓN DE UTILIDADES                                     |                                       |                   |         | 1                      |
| Nota: Los campos con * son requeridos.                         | 1                                     | Menú Principal    |         | Guardar Cancelar       |

El sistema muestra una ventana de alerta, en la que le pregunta si está seguro de eliminar el registro, si está seguro de eliminar el registro pulse el botón **Aceptar**, de lo contrario de clic en el botón **Cancelar**.

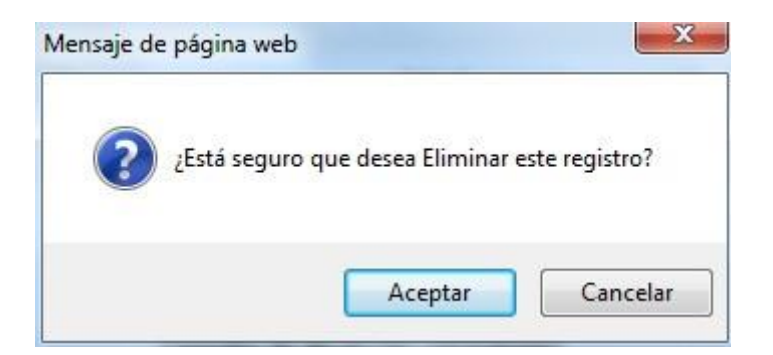

#### **Facultades**

Debe pulsar la opción "Facultades", ubicado en el menú de "Opciones Generales".

|                                                   | Sistema Nacional de Supervisión<br>al Transporte. | Regresar                       | Subjetivo        |  |  |
|---------------------------------------------------|---------------------------------------------------|--------------------------------|------------------|--|--|
| La información de datos con                       | stitución ha sido registrada correctamente.       |                                |                  |  |  |
| Información Subjetivo<br>Razón social:            | Тіре                                              | o de sociedad: COOPERATIVAS DE | TRABAJO ASOCIADO |  |  |
|                                                   | Datos gener                                       | ales de constitución           |                  |  |  |
| Tipo documento creación:                          | CONTRATO PUBLICO                                  | Nro. documento creación:       | 001              |  |  |
| Fecha documento:                                  | 2016-10-12                                        |                                |                  |  |  |
| Registro mercantil:                               | 123                                               | Fecha registro mercantil:      | 2016-10-12       |  |  |
| Ciudad de notaría:                                | BOGOTÁ, D.C.                                      | Notaría:                       | PRIMERA          |  |  |
| - Registro de formularios -<br>OPCIONES GENERALES |                                                   |                                |                  |  |  |
| * Datos generales                                 |                                                   | Organismo administración       | ción             |  |  |
| * Datos adicionales de                            | e constitución                                    | Iunta de vigilancia            |                  |  |  |
| Facultades                                        |                                                   | * <u>Registro reuniones</u>    |                  |  |  |

Aquí podrá ingresar la información correspondiente, los roles son obligatorios dependiendo del tipo de sociedad seleccionada en el módulo "Registro de Vigilado".

| $\vee$                       | Sistema Nacional de<br>al Transpo                    | upervisión<br>te. ? © Regresar         | Subjetivo                |
|------------------------------|------------------------------------------------------|----------------------------------------|--------------------------|
| Esta opción<br>— Facultades- | permite registrar, modificar, consultar y/o eliminar | s facultades asociadas a un subjetivo. |                          |
|                              |                                                      |                                        | Adicionar 🕂 🛛 Eliminar 🗙 |
|                              | * Rol                                                | * Facultad                             | Opciones                 |
|                              | REVISOR FISCAL                                       |                                        | .::                      |
|                              | REPRESENTANTE LEGAL                                  |                                        |                          |
| Nota: Los                    | campos con * son requeridos.                         |                                        | Guardar Cancelar         |
|                              |                                                      | <u>Menú Principal</u>                  |                          |

Si requiere eliminar el registro selecciónelo y pulse la opción Eliminar

| VI        |                                                 | de Supervisión<br>Isporte. ? © Regresar Subje                                                   | tivo          |
|-----------|-------------------------------------------------|-------------------------------------------------------------------------------------------------|---------------|
| opción pe | rmite registrar, modificar, consultar y/o elimi | nar las facultades asociadas a un subjetivo.                                                    |               |
|           | * Rol                                           | * Facultad                                                                                      | onar + Elimin |
|           | REVISOR FISCAL                                  | Encargado de verificar que todo en la empresa se este realizando según las leyes ficales.       | ×             |
|           | REPRESENTANTE LEGAL                             | Persona que representa a la empresa.                                                            | ×             |
|           | CONTADOR                                        | Persona encargada de llevar lal comtabilidad de la empresa.                                     | ×             |
|           | JUNTA DIRECTIVA                                 | Grupo de personas que se encargan de analizar problemas de la organización y buscar soluciones. | ×             |
| a: Los ca | mpos con * son requeridos.                      | Menú Principal                                                                                  | uardar Cancel |

El sistema muestra una ventana de alerta, en la que le pregunta si está seguro de eliminar el registro, si está seguro de eliminar el registro pulse el botón **Aceptar**, de lo contrario de clic en el botón **Cancelar**.

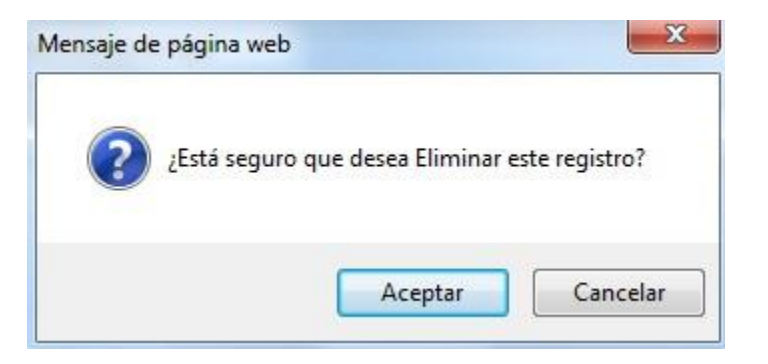

Para editar el registro debe ubicarse en el registro a modificar, ingresar la información requerida, y pulsar el botón **Guardar**.

| $\checkmark$ I |                                                   | le Supervisión<br>sporte.                                                                       | etivo                         |
|----------------|---------------------------------------------------|-------------------------------------------------------------------------------------------------|-------------------------------|
| opción pe      | rmite registrar, modificar, consultar y/o elimina | ar las facultades asociadas a un subjetivo.                                                     |                               |
|                | * Rol                                             | <u>Ad</u>                                                                                       | icionar 🔶 Elimina<br>Opciones |
|                | REVISOR FISCAL                                    | Encargado de verificar que todo en la empresa se este realizando según las leyes ficales.       | ×                             |
|                | REPRESENTANTE LEGAL                               | Persona que representa a la empresa.                                                            | ×                             |
|                | CONTADOR.                                         | Persona encargada de llevar lal comtabilidad de la empresa.                                     | ×                             |
|                | JUNTA DIRECTIVA                                   | Grupo de personas que se encargan de analizar problemas de la organización y buscar soluciones. | ×                             |
|                | GERENTE                                           | Persona que administra la empresa.                                                              | ×                             |
| a: Los ca      | mpos con * son requeridos.                        | Menú Principal                                                                                  | Guardar Cancel                |

# **Datos Capital**

Debe pulsar la opción "Datos Capital" ubicado en el menú de "Opciones Generales".

| $\sim$    | Sistema Nacional de Supervisión<br>al Transporte. | C C Regresar Subjetivo                                      |
|-----------|---------------------------------------------------|-------------------------------------------------------------|
| Informaci | ón Subjetivo                                      |                                                             |
|           | Razón social:                                     | Tipo de sociedad: SOCIEDAD POR ACCIONES (S.A.)              |
|           |                                                   | Datos generales de constitución                             |
|           | * Nro. documento<br>creación: 2134656             | * Registro mercantil: 231SER3213                            |
|           | * Tipo documento<br>creación: DOCUMENTO PRIVADO   | * Nombre cámara de<br>comercio: CAMARA COMERCIO DE MEDELLIN |
|           | * Fecha documento: 03/01/2012                     | * Fecha registro mercantil: 03/01/2012                      |
| Registro  | de formularios                                    |                                                             |
|           |                                                   | OPCIONES GENERALES                                          |
| 2         | * <u>Datos generales</u>                          | * <u>Datos de capital</u>                                   |
| $\square$ | * Datos adicionales de constitución               | Órgano de administración                                    |
| 2         | * Facultades                                      | Registro reuniones                                          |

Diligencie la información requerida y pulse el botón **Guardar**, recuerde que los campos con asterisco rojo son requeridos

|                                           | Sistema Nacional de Supervisión<br>al Transporte. | ? C Regresar            | Subjetivo   |
|-------------------------------------------|---------------------------------------------------|-------------------------|-------------|
| Esta opción permite registrar, modificar, | , consultar y/o eliminar datos de capital.        |                         |             |
| Datos de capital                          |                                                   |                         |             |
|                                           |                                                   | Datos de capital        |             |
| * Valor del capital:                      | 4000000                                           | * Número de cuotas:     | 2           |
| * Capital autorizado:                     | 4000000                                           | Tipo de acción:         | Preferente  |
| * Nro. de acciones:                       | 2                                                 | * Valor acción:         | \$200000,00 |
| * Capital suscrito:                       | 2000000                                           | * Capital pagado:       | 300000      |
| * Fecha pago capital<br>suscrito:         | 03/01/2012                                        | * Cantidad accionistas: | 4           |
| Nota: Los campos con * son requei         | idos.                                             | Menú Principal          | Guardar     |

Si en el registro de información del módulo Registro de vigilados previamente diligenciado, seleccionó Si, en la opción Revisor fiscal, y la información ingresada en el campo Capital autorizado en el registro de Datos Capital, es superior al valor autorizado, el sistema habilita el campo Revisor fiscal, con la opción Registrar.

Para registra el revisor Fiscal pulse el botón Registrar

| $\sqrt{0}$                               | Sistema Nacional de Supervisión<br>al Transporte. | Regresar                | Subjetivo      |
|------------------------------------------|---------------------------------------------------|-------------------------|----------------|
| sta opción permite registrar, modificar, | consultar y/o eliminar datos de capital.          |                         |                |
| iatos de capital                         |                                                   | Datos de capital        |                |
| * Valor del capital:                     | 4000000                                           | * Número de cuotas:     | 2              |
| * Capital autorizado:                    | 40000000                                          | Tipo de acción:         | Preferente 👻   |
| * Nro. de acciones:                      | 2                                                 | * Valor acción:         | \$20000000,00  |
| * Capital suscrito:                      | 2000000                                           | * Capital pagado:       | 3000000        |
| * Fecha pago capital<br>suscrito:        | 03/01/2012                                        | * Cantidad accionistas: | 4              |
| * Revisor fiscal:                        | Registrar                                         |                         |                |
| a: Los campos con * son requer           | idos.                                             | Menú Principal          | Guardar Cancel |

Pulse la opción Adicionar para ingresa información del Revisor Fiscal

| Ŷ                  | Registro Revisor Fiscal |             |            |
|--------------------|-------------------------|-------------|------------|
| — Revisor fiscal — | Cancelar                | Adicionar 🕂 | Eliminar 🗙 |
|                    |                         |             |            |

Diligencie los datos requeridos y pulse el botón **Guardar.** Recuerde que los campos marcado con asterisco rojo \* son requeridos y los campos con dos asteriscos rojos \*\* requieren de doble digitación.

| Regis                                                       | stro revisor fiscal          |                             |                  |
|-------------------------------------------------------------|------------------------------|-----------------------------|------------------|
| * Tipo identificación:                                      | -Seleccione-                 | ** Nro. de identificación:  |                  |
| * Nombre:                                                   |                              | * Apellidos:                |                  |
| * Principal:                                                | 🔘 Si 🔘 No                    | * Activo:                   | 🔘 Si 🔘 No        |
| * Fecha inscripción en Cámara<br>de Comercio:               |                              | * Nro. tarjeta profesional: |                  |
|                                                             |                              |                             | Guardar Cancelar |
| Nota: Los campos con * son requ<br>Los campos con ** son de | eridos.<br>doble digitación. |                             |                  |

Para modificar la información de un registro previamente ingresado, pulse el icono con forma de lápiz 🥜 "Editar"

|        | R                      | legistro Revi                           | sor Fiscal |           |        |           |                                                  |                             |       |       |
|--------|------------------------|-----------------------------------------|------------|-----------|--------|-----------|--------------------------------------------------|-----------------------------|-------|-------|
| isor f | iscal                  |                                         |            |           |        |           |                                                  | Adicionar                   | Elin  | ninar |
|        |                        |                                         |            |           |        |           |                                                  | Automai 🕈                   | Lun   | ma    |
|        | Tipo<br>identificación | Nro. de<br>identificación               | Nombre     | Apellidos | Activo | Principal | Fecha<br>inscripción<br>en Cámara<br>de Comercio | Nro. tarjeta<br>profesional | Opcie | ones  |
|        |                        | 100000000000000000000000000000000000000 | Deihy      | Ortiz     | Si     | No        | 2010-06-17                                       | 1234567890ANT               | 60    | ×     |
|        | CEDULA                 | 1000159159                              | 00.07      |           |        |           |                                                  |                             |       | 0.0   |

Edite la información y pulse el botón **Guardar**.

| Regis                                         | stro Revisor Fiscal |                             |                               |
|-----------------------------------------------|---------------------|-----------------------------|-------------------------------|
| * Tipo identificación:                        | CEDULA +            | ** Nro. de identificación:  | 1000159159                    |
| * Nombre:                                     | DEIBY               | * Apellidos:                | ORTIZ                         |
| * Principal:                                  | 🗇 Si 🖲 No           | * Activo:                   | Si O No                       |
| * Fecha inscripción en Cámara<br>de Comercio: | 17/06/2010          | * Nro. tarjeta profesional: | 1234567890ANT Guardar Cancela |
| ota: Los campos con * son reque               | ridos.              |                             |                               |

Para eliminar el registro, pulse el icono con forma de equis × ubicado en la columna de Opciones. El sistema muestra una ventana de alerta, en la que le pregunta si está seguro de eliminar el registro, si está seguro de eliminar el registro pulse el botón **Aceptar**, de lo contrario de clic en el botón **Cancelar**.

| ¿Está seguro | que desea Eliminar e | este registro? |
|--------------|----------------------|----------------|
| •            |                      |                |
|              |                      |                |

Para finalizar pulse el botón Guardar

|                                          | Sistema Nacional de Supervisión<br>al Transporte. | Regresar                |              | Subjetivo |
|------------------------------------------|---------------------------------------------------|-------------------------|--------------|-----------|
| Esta opción permite registrar, modificar | , consultar y/o eliminar datos de capital.        |                         |              |           |
| Datos de capital                         |                                                   |                         |              |           |
|                                          |                                                   | Datos de capital        |              |           |
| * Valor del capital:                     | 4000000                                           | * Número de cuotas:     | 2            |           |
| * Capital autorizado:                    | 40000000                                          | Tipo de acción:         | Preferente   | *         |
| * Nro. de acciones:                      | 2                                                 | * Valor acción:         | \$2000000,00 |           |
| * Capital suscrito:                      | 2000000                                           | * Capital pagado:       | 3000000      |           |
| * Fecha pago capital<br>suscrito:        | 03/01/2012                                        | * Cantidad accionistas: | 4            |           |
| * Revisor fiscal:                        | Registrar                                         |                         |              |           |
| Nota: Los campos con * son reque         | iidos.                                            | Menú Principal          |              | Guardar   |

## Órgano de Administración

Debe pulsar la opción "Órgano de Administración" ubicada en el menú de "Opciones Generales".

| $\mathbf{\vee}$ |                               | Sistema Nacional de Supervisión<br>al Transporte. | <u>Regresar</u>                    |                    | Subjetivo    |
|-----------------|-------------------------------|---------------------------------------------------|------------------------------------|--------------------|--------------|
| • La            | información de datos const    | itución ha sido registrada correctamente.         |                                    |                    |              |
| - Informac      | ión Subjetivo                 |                                                   |                                    |                    |              |
|                 | Razón social:                 |                                                   | Tipo de sociedad                   | SOCIEDAD POR ACC   | IONES (S.A.) |
|                 |                               | Datos generale                                    | es de constitución                 |                    |              |
|                 | * Nro. documento<br>creación: | 1                                                 | * Registro mercantil:              | 75426              |              |
|                 | * Tipo documento<br>creación: | ESCRITURA PUBLICA                                 | * Nombre cámara de<br>comercio:    | CAMARA COMERCIO DE | CALI         |
|                 | * Fecha documento:            | 26/03/1985                                        | * Fecha registro mercantil:        | 02/04/1985         |              |
|                 | Ciudad de notaría:            | CALI                                              | Notaría:                           | PRIMERA            |              |
| Registro        | de formularios                |                                                   |                                    |                    |              |
|                 |                               | OPCIONES                                          | GENERALES                          |                    |              |
|                 | * <u>Datos generales</u>      |                                                   | * Datos de capital                 |                    |              |
|                 | * <u>Datos adicionales de</u> | constitución                                      | <u> é Órgano de administración</u> |                    |              |
|                 | * <u>Facultades</u>           |                                                   | * <u>Registro reuniones</u>        |                    |              |
|                 |                               |                                                   |                                    |                    |              |

Pulse la opción Adicionar para ingresar la información correspondiente.

| Sistema Nacional de Supervisión<br>al Transporte.                                                                          | (?) (c) Regresar | e. | Subjetivo              |
|----------------------------------------------------------------------------------------------------|------------------|----|------------------------|
| Esta opción permite registrar, modificar, consultar y/o eliminar organismos administrativos.<br>- Organo de administración |                  |    | Adicionar 😱 Eliminar 🗙 |
|                                                                                                    | Menú Principal   |    |                        |

Ingrese la información y pulse el botón **Guardar**, recuerde que los campos marcado con asterisco rojo \* son requeridos y los campos con dos asteriscos rojos \*\* requieren de doble digitación

| Organo o                                                                  | de administración      |                                               |           |
|---------------------------------------------------------------------------|------------------------|-----------------------------------------------|-----------|
| * Tipo identificación:                                                    | -Seleccione-           | ** Nro. de identificación:                    |           |
| * Nombre:                                                                 |                        | * Apellidos:                                  |           |
| * Tipo:                                                                   | -Seleccione-           | * Fecha inscripción en Cámara de<br>Comercio: |           |
| * Nro. tarjeta profesional:                                               |                        | * Activo:                                     | 🔘 Si 🔘 No |
| * Calidad:                                                                | -Seleccione- 🔻         |                                               |           |
| Nota: Los campos con * son requeridos<br>Los campos con ** son de doble o | Guardar<br>digitación. | Cancelar                                      |           |

Para eliminar el registro, de pulse el icono con forma de equis 🞽 ubicado en la columna de Opciones.

| $\sim$                 | ျဉ်၊                                         | Sistema N               | acional de Supervisión<br>al Transporte. |         | <u>Regresar</u> |           | Q      | Subjetive                                        | 0          |
|------------------------|----------------------------------------------|-------------------------|------------------------------------------|---------|-----------------|-----------|--------|--------------------------------------------------|------------|
| ista opcio<br>Organo c | ón permite registrar, n<br>le administración | nodificar, consultar y/ | 'o eliminar organismos administra        | ativos. |                 |           |        |                                                  |            |
|                        |                                              |                         |                                          |         |                 |           |        | Adicionar 🕂                                      | Eliminar 🗙 |
|                        | Тіро                                         | Tipo<br>identificación  | Nro. de identificación                   | Nombre  | Apellidos       | Calidad   | Activo | Fecha<br>inscripción en<br>Cámara de<br>Comercio | Opción     |
|                        | REPRESENTANTE<br>LEGAL                       | CEDULA                  | 800273351                                | JULIO   | PEREZ MAYO      | PRINCIPAL | S      | N/A                                              | Ø          |
|                        | REVISOR FISCAL                               | CEDULA<br>EXTRANJERIA   | 800273351                                | Carmen  | Florez          | PRINCIPAL | S      | 03/01/2012N/A                                    | 2 🗶        |
|                        |                                              |                         |                                          | Menú    | Principal       |           |        |                                                  |            |

El sistema muestra una ventana de alerta, en la que le pregunta si está seguro de eliminar el registro, si está seguro de eliminar el registro pulse el botón **Aceptar**, de lo contrario de clic en el botón **Cancelar**.

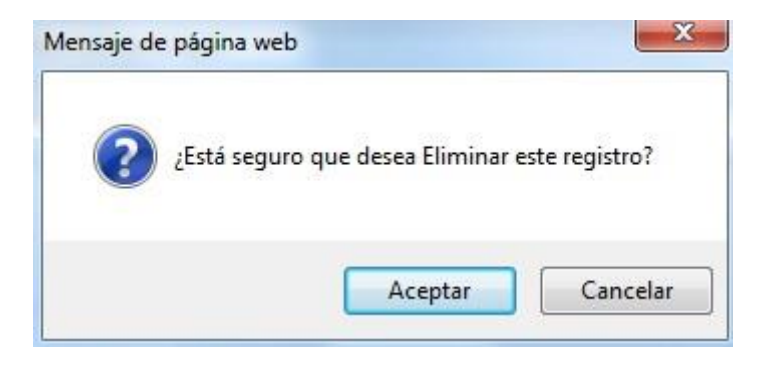

Para eliminar varios registros debe seleccionar los registros y pulsar la opción Eliminar

Es necesario tener en cuenta que el registro para los roles Representante Legal, Gerente y Revisor Fiscal no podrán ser eliminados del sistema, si el usuario elimina alguno de ellos, el sistema elimina la información ingresada en los campos Facultad y Estado más no el registro.

|          | <b>16</b> 1/           | Sistema Nac            | cional de Supervisión<br>I Transporte. | •             | <u>Regresar</u> |           | Ð      | Subjeti                                          | vo        |
|----------|------------------------|------------------------|----------------------------------------|---------------|-----------------|-----------|--------|--------------------------------------------------|-----------|
| opción p | permite registrar, mo  | dificar, consultar y/c | eliminar organismos administ           | rativos.      |                 |           |        |                                                  |           |
| io de a  | dministracion          |                        |                                        |               |                 |           |        | Adicionar                                        | Eliminar  |
|          | Тіро                   | Tipo<br>identificación | Nro. de identificación                 | Nombre        | Apellidos       | Calidad   | Activo | Fecha<br>inscripción en<br>Cámara de<br>Comercio | Opción    |
|          | REPRESENTANTE<br>LEGAL | CEDULA                 | 800273351                              | JULIO         | PEREZ MAYO      | PRINCIPAL | S      | N/A                                              | Ø         |
|          | JUNTA DE<br>SOCIOS     | CEDULA                 | 1000147147                             | Nelson        | Martinez        | PRINCIPAL | S      | 01-06-2010                                       | 0 🗙       |
|          | REVISOR FISCAL         | CEDULA                 | 1000159159                             | Deiby         | Ortiz           | PRINCIPAL | S      | 01-06-2010                                       | 0 ×       |
|          |                        |                        |                                        | <u>Menú l</u> | Principal       |           |        | Guarda                                           | r Cancela |

Para modificar la información de un registro previamente ingresado, pulse el icono con forma de lápiz 🥜 "Editar

|         |                        |                        |                                 | 1       |            |           |        |                                                  |         |
|---------|------------------------|------------------------|---------------------------------|---------|------------|-----------|--------|--------------------------------------------------|---------|
| pción ( | permite registrar, mo  | dificar, consultar y/o | o eliminar organismos administr | ativos. |            |           |        |                                                  |         |
| io de a | idministración ———     |                        |                                 |         |            |           |        | Adicionar                                        | Elimina |
|         | Тіро                   | Tipo<br>identificación | Nro. de identificación          | Nombre  | Apellidos  | Calidad   | Activo | Fecha<br>inscripción en<br>Cámara de<br>Comercio | Opción  |
|         | REPRESENTANTE<br>LEGAL | CEDULA                 | 800273351                       | JULIO   | PEREZ MAYO | PRINCIPAL | S      | N/A                                              | Ø       |
| V       | JUNTA DE<br>SOCIOS     | CEDULA                 | 1000147147                      | Nelson  | Martinez   | PRINCIPAL | S      | 01-06-2010                                       | Ø×      |
|         | REVISOR ELSCAL         | CEDULA                 | 1000159159                      | Deiby   | Ortiz      | PRINCIPAL | S      | 01-06-2010                                       | 0 ×     |

Ingrese la información que requiere modificar y pulse el botón Guardar.

| Organo o                                                                   | le Administración   |                                               |                  |
|----------------------------------------------------------------------------|---------------------|-----------------------------------------------|------------------|
| * Tipo identificación:                                                     | CEDULA              | ** Nro. de identificación:                    | 1000159159       |
| * Nombre:                                                                  | Deiby               | * Apellidos:                                  | Ortiz            |
| * Tipo:                                                                    | REPRESENTANTE LEGAL | * Fecha inscripción en Cámara de<br>Comercio: | 01/06/2010       |
| * Activo:                                                                  | 🔘 Si 🖲 No           | * Calidad:                                    | SUPLENTE 💌       |
|                                                                            |                     |                                               | Guardar Cancelar |
| Nota: Los campos con * son requeridos.<br>Los campos con ** son de doble d | ligitación.         |                                               |                  |

## **Registro reuniones**

Debe pulsar la opción "Registro de reuniones", ubicada en el menú de "Opciones Generales".

| $\sim$                   | ri⊖i∧                             | Sistema Nacional de Supervisión<br>al Transporte. | ? © Regresser Subjetivo                                  |
|--------------------------|-----------------------------------|---------------------------------------------------|----------------------------------------------------------|
| nformació                | ón Subjetivo                      |                                                   |                                                          |
|                          | Razón soci                        | al: 800273351 - FLUVIPORT 5.A                     | Tipo de sociedad: SOCIEDAD POR ACCIONES (S.A.)           |
|                          |                                   | Da                                                | tos generales de constitución                            |
|                          | * Nro. documento<br>creación:     | 2134656                                           | * Registro mercantil: 231SER3213                         |
|                          | * Tipo documento<br>creación:     | DOCUMENTO PRIVADO                                 | * Nombre cámara de comercio: CAMARA COMERCIO DE MEDELLIN |
|                          | * Fecha documento:                | 03/01/2012                                        | * Fecha registro mercantil: 03/01/2012                   |
| egistro d                | e formularios                     |                                                   |                                                          |
|                          |                                   |                                                   | OPCIONES GENERALES                                       |
| $\overline{\mathscr{A}}$ | ✓ * Datos generales               |                                                   | Z * Datos de capital                                     |
| $\checkmark$             | Datos adicionales de constitución |                                                   | Órgano de administración                                 |
| ✓ * Facultades           |                                   |                                                   | Registro reuniones                                       |

## Pulse la opción Adicionar.

| ? <u>Regresar</u> | Ð        | Subjetivo                                                                                                    |
|-------------------|----------|----------------------------------------------------------------------------------------------------|
|                   |          |                                                                                                    |
|                   |          |                                                                                                    |
|                   |          | Adicionar Eliminar X                                                                                                    |
| Menú Principal    |          |                                                                                                    |
|                   | Regresar | Image: Constraint of the second second se |

Ingrese la Información correspondiente, y pulse la opción convocan para registrar los convocantes de la reunión.

| Información Básica         * Nro. Reunión:       01         * Nro. Reunión:       Ordinaria         * Tipo Reunión:       Ordinaria         * Tipo Reunión:       Ordinaria         * Dirección:       calle 45C         * Medio Información:       carta         * Medio Información:       carta         * Es asamblea general?:       Si © No         * Convocan:       Registrar:         * Nota:       Los campos con * son requeridos.                                                                                                    | Registro                               | Reunión   |          |                       |                        |  |  |  |
|----------------------------------------------------------------------------------------------------|----------------------------------------|-----------|----------|-----------------------|------------------------|--|--|--|
| * Nro. Reunión:       01       * Fecha Reunion:       01/08/2011         * Tipo Reunión:       Ordinaria       * Fecha Convocatoria:       01/08/2011         * Dirección:       calle 45C       Municipio:       ALDANA         * Medio Información:       carta       * Fecha Antelación:       01/08/2011         * Es asamblea general?:       © 5i © No       * Observacione:       Asistencia obligatoria         * Convocan:       Registrar:       * Informacipon acta:       Registrar:                                                                                                    |                                        |           | Informac | ión Básica            |                        |  |  |  |
| * Tipo Reunión:       Ordinaria       * Fecha Convocatoria:       Di/08/2011         * Dirección:       calle 45C       Municipio:       ALDANA         * Medio Información:       carta       * Fecha Antelación:       Di/08/2011         * Es asamblea general?:       Image: Simono       * Observaciones:       Asistencia obligatoria         * Convocan:       Registrar       * Informacipon acta:       Registrar                                                                                                    | * Nro. Reunión:                        | 01        |          | * Fecha Reunion:      | 01/08/2011             |  |  |  |
| * Dirección: calle 45C   * Medio Información: carta   * Medio Información: carta   * Es asamblea general?: Image: Sint Image: Sint Im | * Tipo Reunión:                        | Ordinaria | •        | * Fecha Convocatoria: | 01/08/2011             |  |  |  |
| * Medio Información:       carta       * Fecha Antelación:       D1/08/2011         * Es asamblea general?:                                                                                                    | * Dirección:                           | calle 45C |          | Municipio:            | ALDANA                 |  |  |  |
| * Es asamblea general?: <ul> <li>Si</li> <li>No</li> <li>* Observaciones:</li> </ul> Asistencia obligatoria <ul> <li>* Convocan:</li> <li>Registrar</li> <li>* Informacipon acta:</li> </ul> Registrar <ul> <li>* Nota:</li> <li>Los campos con * son requeridos.</li> </ul>                                                                                                    | * Medio Información:                   | carta     |          | * Fecha Antelación:   | 01/08/2011             |  |  |  |
| * Convocan: Registrar * Informacipon acta: Registrar Nota: Los campos con * son requeridos.                                                                                                    | * Es asamblea general?:                | 🖲 Si 🔘 No |          | * Observaciones:      | Asistencia obligatoria |  |  |  |
| Nota: Los campos con * son requeridos.                                                                                                    | * Convocan:                            | Registrar |          | * Informacipon acta:  | Registrar              |  |  |  |
|                                                                                                    | Nota: Los campos con * son requeridos. |           |          |                       |                        |  |  |  |

Seleccione el Tipo y número de identificación, el sistema carga automáticamente la información asociada a la cédula, para finalizar pulse el botón **Guardar**.

|           | Registro                       | reunión            |               |           |                                    |
|-----------|--------------------------------|--------------------|---------------|-----------|------------------------------------|
|           |                                |                    |               | Ad        | <u>icionar</u> ‡ <u>Eliminar</u> × |
|           |                                |                    | Convocan      |           |                                    |
|           | Tipo identificación            | Nro identificación | Nombres       | Apellidos | Rol                                |
|           | CEDULA                         | 15444558           | SERGIO        | RAMIREZ   | ASAMBLEA                           |
| Nota: Los | s campos con * son requeridos. | Gua                | rdar Cancelar |           |                                    |

Para registra la información correspondiente a actas pulse la opción **Registrar** 

| Registro                               | Reunión          |          |                       |                        |  |  |
|----------------------------------------|------------------|----------|-----------------------|------------------------|--|--|
|                                        |                  | Informac | ión Básica            |                        |  |  |
| * Nro. Reunión:                        | 01               |          | * Fecha Reunion:      | 01/08/2011             |  |  |
| * Tipo Reunión:                        | Ordinaria        | •        | * Fecha Convocatoria: | 01/08/2011             |  |  |
| * Dirección:                           | calle 45C        |          | Municipio:            | ALDANA                 |  |  |
| * Medio Información:                   | carta            |          | * Fecha Antelación:   | 01/08/2011             |  |  |
| * Es asamblea general?:                | 🖲 Si 🔘 No        |          | * Observaciones:      | Asistencia obligatoria |  |  |
| * Convocan:                            | <u>Registrar</u> |          | * Informacipon acta:  | Registrar              |  |  |
| Nota: Los campos con * son requeridos. |                  |          |                       |                        |  |  |
|                                        |                  | Guardar  | Cancelar              |                        |  |  |

Diligencie la información correspondiente, al seleccionar Si en la opción Hubo reforma estatutaria, el sistema activa la opción registrar, Pulse la opción Detalle.

| Registro                              | reunión             |          |          |                 |            |
|---------------------------------------|---------------------|----------|----------|-----------------|------------|
|                                       |                     | Informac | ión acta |                 |            |
| * Nro. Acta:                          | 13                  |          |          | * Fecha acta:   | 01/08/2011 |
| * Fecha inscripción:                  | 01/08/2011          |          |          | * Nro. Reunión: | 12         |
| * Temas tratados:                     | Reforma estatutaria |          |          |                 | ۸<br>۳     |
| * Hubo reforma estatutaria?:          | 🖲 Si 🔘 No           |          |          | * Registrar     | Detalle    |
| Nota: Los campos con * son requeridos |                     |          |          |                 |            |
|                                       |                     | Guardar  | Cancelar |                 |            |

Diligencie la información pertinente a la Reforma estatutaria y pulse el botón Guardar

| Registro                              | e reunión              |                       |                       |
|---------------------------------------|------------------------|-----------------------|-----------------------|
|                                       | Inform                 | nación Básica         |                       |
| * Nro. Reunión:                       | 66                     | * Fecha Reunion:      | 18/08/2011            |
| * Tipo Reunión:                       | Ordinaria 🗸            | * Fecha Convocatoria: | 26/07/2011            |
| * Dirección:                          | CL 10 # 4 - 47 piso 10 | * Municipio:          | CALI 🗸                |
| * Medio Información:                  | Comunicación escrita   | * Fecha Antelación:   | 26/07/2011            |
| * Es asamblea general?:               | ● Si ○ No              | * Observaciones:      | Aprobación de estados |
| * Convocan:                           | Registrar              | * Información acta:   | Registrar             |
| Nota: Los campos con * son requerido: | Guarda                 | Cancelar              |                       |

El sistema muestra la información correspondiente con las opciones Visualizar, Editar, Eliminar.

|              |                            | na Nacional de Supervisión |                 |                    | 🚉 🛛 Sul   | bjetivo                                                                                                    |
|--------------|----------------------------|----------------------------|-----------------|--------------------|-----------|----------------------------------------------------------------------------------------------------|
|              | <b>3</b>                   | al Transporte.             |                 | Regresar           |           |                                                                                                    |
|              |                            |                            |                 |                    |           |                                                                                                    |
| tion permite | administrar las reuniones. |                            |                 |                    |           |                                                                                                    |
|              |                            |                            |                 |                    |           |                                                                                                    |
| 162          |                            |                            |                 |                    | A         | dicionar 🕂 Eliminar 🗙                                                                                                    |
|              | Nro. Reunión               | Fecha Reunión              | Tipo Reunión    | Fecha Convocatoria | Dirección | Opciones                                                                                                    |
|              | 66                         | 18/08/2011                 | Ordinaria       | 26/07/2011         |           | <ul> <li></li> <li></li></ul> <li></li> <li></li> |
|              | 68                         | 22/02/2012                 | Ordinaria       | 31/01/2012         |           | <b>4</b> /×                                                                                                    |
|              | 69                         | 24/08/2012                 | Ordinaria       | 31/07/2012         |           | 🔍 / 🗙                                                                                                    |
|              | 70                         | 22/02/2013                 | Ordinaria       | 29/01/2013         |           | I / ×                                                                                                    |
|              | 72                         | 20/02/2014                 | Ordinaria       | 28/01/2014         |           | 🔍 🥒 🗙                                                                                                    |
| 0            | 71                         | 23/08/2013                 | Ordinaria       | 30/07/2013         |           | 40×                                                                                                    |
|              |                            |                            | <b>* * 1</b> 23 | <u>1</u> \$\$      |           |                                                                                                    |
|              |                            |                            |                 |                    |           |                                                                                                    |

Si pulsa la opción eliminar asociada al registro que desea eliminar, esta opción permite borrar el registro de la reunión.

|                   |                                      | na Nacional de Supervisión<br>al Transporte. | 06              | Regresar           | Sul       | bjetivo  |
|-------------------|--------------------------------------|----------------------------------------------|-----------------|--------------------|-----------|----------|
| Esta opción permi | te administrar las reuniones.        |                                              |                 |                    |           |          |
| Reuniones         |                                      | _                                            |                 |                    |           |          |
|                   | Nro. Reunión                         | Fecha Reunión                                | Tipo Reunión    | Fecha Convocatoria | Dirección | Opciones |
|                   | 66                                   | 18/08/2011                                   | Ordinaria       | 26/07/2011         |           | 🔍 / 🗙    |
|                   | 68                                   | 22/02/2012                                   | Ordinaria       | 31/01/2012         |           | 4/×      |
|                   | 69                                   | 24/08/2012                                   | Ordinaria       | 31/07/2012         |           | 🔍 / 🗙    |
|                   | 70                                   | 22/02/2013                                   | Ordinaria       | 29/01/2013         |           |          |
|                   | 72                                   | 20/02/2014                                   | Ordinaria       | 28/01/2014         |           | 🔍 / 🗙    |
|                   | 71                                   | 23/08/2013                                   | Ordinaria       | 30/07/2013         |           |          |
|                   |                                      |                                              | <b>* * 1</b> 23 | 4 🕈 🕈              |           |          |
| lota: Los camp    | oos con <sup>*</sup> son requeridos. |                                              | Menú Prin       | cipal              |           |          |

El sistema muestra una ventana de alerta, en la que le pregunta si está seguro de eliminar el registro, si está seguro de eliminar el registro pulse el botón **Aceptar**, de lo contrario de clic en el botón **Cancelar**.

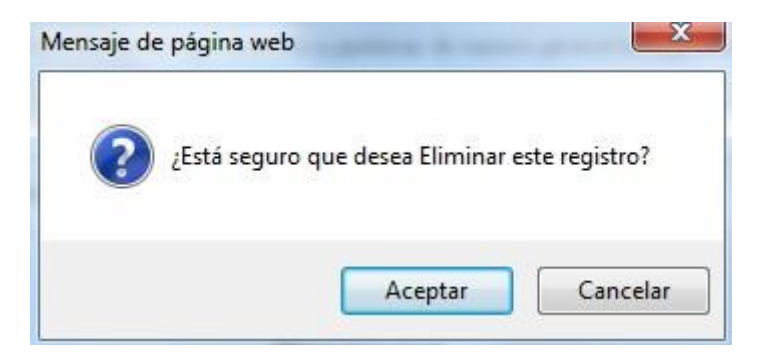

Para modificar la información de un registro previamente ingresado, pulse el icono con forma de lápiz lápiz

| 11           |                              |                |                 | bjetivo            |           |                     |
|--------------|------------------------------|----------------|-----------------|--------------------|-----------|---------------------|
|              | <b>9</b> '' ``               | al Transporte. | 0 0             | Regresar           |           |                     |
|              |                              |                |                 |                    |           |                     |
| ción permite | e administrar las reuniones. |                |                 |                    |           |                     |
|              |                              |                |                 |                    |           |                     |
| nes-         |                              |                |                 |                    | A         | dicionar t Eliminar |
|              | Nro. Reunión                 | Fecha Reunión  | Tipo Reunión    | Fecha Convocatoria | Dirección | Opciones            |
|              | 66                           | 18/08/2011     | Ordinaria       | 26/07/2011         |           | 🔍 🥒 🗙               |
|              | 68                           | 22/02/2012     | Ordinaria       | 31/01/2012         |           | I / 🗙               |
|              | 69                           | 24/08/2012     | Ordinaria       | 31/07/2012         |           | 🔍 / 🗙               |
|              | 70                           | 22/02/2013     | Ordinaria       | 29/01/2013         |           | II / 🗙              |
|              | 72                           | 20/02/2014     | Ordinaria       | 28/01/2014         |           | 🔍 / 🗙               |
|              | 71                           | 23/08/2013     | Ordinaria       | 30/07/2013         |           | II / 🗙              |
|              |                              |                | <b>* * 1</b> 23 | 4 🕸 🕸              |           |                     |
|              |                              |                |                 |                    |           |                     |

#### Entregar Información

Una vez diligenciada la información requerida en cada una de las opciones de forma completa,

el sistema habilita el botón Entregar información Entregar información , el cual se debe pulsar para realizar el cierre de la información.

|       |                               | Sistema Nacional de Supervisión<br>al Transporte. | Regresar                        | Subjetivo                    |
|-------|-------------------------------|---------------------------------------------------|---------------------------------|------------------------------|
| nacló | n Subjetivo<br>Pa             | zón sociał 800068455 - COOINTDACAD I TDA          |                                 | Tipo de sociedad: CONSORCIOS |
|       |                               | Datos gen                                         | erales de constitución          | npo de sociedade consorceros |
|       | * Nro. documento              | 213123                                            | * Registro mercantil:           | 234234234                    |
|       | creación:                     |                                                   |                                 |                              |
|       | * Tipo documento<br>creación: | ESCRITURA PUBLICA                                 | * Nombre càmara de<br>comercio: | CAMARA COMERCIO DE ARAUCA    |
|       | * Fecha documento:            | 29/06/2009                                        | * Fecha registro mercantil:     | 05/07/2009                   |
| ro d  | e formularios                 | Entre                                             | gar información                 |                              |
| -     |                               | OPCI                                              | ONES GENERALES                  |                              |
| 1     | * Datos generales             |                                                   | Datos de capital                |                              |
|       | * Datos adicionales de        | constitución                                      | Ý * Órgano de administr         | ación                        |
| 2     | * Facultades                  |                                                   | Registro reuniones              |                              |

El sistema alerta que el proceso ha finalizado exitosamente

| /                                 |                               | Sistema Nacional de Supervisión<br>al Transporte. | C C Regresser                                            |  |
|-----------------------------------|-------------------------------|---------------------------------------------------|----------------------------------------------------------|--|
| El p                              | proceso se ha finalizado o    | exitosamente.                                     |                                                          |  |
| ació                              | in Subjetivo                  |                                                   |                                                          |  |
|                                   |                               |                                                   | Tipo de sociedad: SOCIEDAD POR ACCIONES (S.A.)           |  |
|                                   |                               | Di                                                | atos generales de constitución                           |  |
|                                   | Nro. documento<br>creación:   | 2134656                                           | * Registro mercantil: 231SER3213                         |  |
|                                   | * Tipo documento<br>creación: | DOCUMENTO PRIVADO                                 | * Nombre cámara de comercio: CAMARA COMERCIO DE MEDELLIN |  |
|                                   | * Fecha documento:            | 03/01/2012                                        | * Fecha registro mercantil: 03/01/2012                   |  |
| ro d                              | e formularios                 |                                                   |                                                          |  |
|                                   |                               |                                                   | OPCIONES GENERALES                                       |  |
| V                                 | * Datos generales             |                                                   | Datos de capital                                         |  |
| Datos adicionales de constitución |                               | constitución                                      | Órgano de administración                                 |  |
| 71                                | * Facultades                  |                                                   | Registro reuniones                                       |  |

El sistema retorna a la interfaz de Reporte de Información, se habilitarán los módulos Administrativo y Vigilancia Financiera.

### <u>Glosario</u>

A continuación, se presenta un glosario de términos frecuentemente utilizados en el sistema:

- Accionista: Es un socio capitalista que participa de la gestión de la sociedad en la misma medida en que aporta capital a la misma.
- Actividad Económica: Permiten la generación de riqueza dentro de una comunidad (ciudad, región, país) mediante la extracción, transformación y distribución de los recursos naturales o bien de algún servicio; teniendo como fin la satisfacción de las necesidades humanas.
- Asamblea: Órgano político en una organización que asume decisiones.
- Bolsa de Valores: Es una organización privada que brinda las facilidades necesarias para que sus miembros, atendiendo los mandatos de sus clientes, introduzcan órdenes y realicen negociaciones de compra y venta de valores, tales como acciones de sociedades o compañías anónimas, bonos públicos y privados, certificados, títulos de participación y una amplia variedad de instrumentos de inversión.
- Cámara de Comercio: Asociación o Institución que, a nivel local, provincial, nacional o internacional, agrupa a los comerciantes (sean importadores, exportadores, industriales, mayorista, minoristas, etc.) con el objeto de proteger sus intereses, mejorar sus actividades comerciales sobre la base de la mutua cooperación y promover su prosperidad, así como también la de la comunidad en la cual se halla asentada.
- **Contraseña (Password):** Clave de acceso que al combinarla con el usuario permite ingresar al sistema "Vigía" para realizar el registro de información.
- **Convocatoria:** Llamar a una o varias personas para que acudan a un lugar o a un acto determinado.
- Entidad: Es toda colectividad que puede considerarse como una unidad. El concepto suele utilizarse para nombrar a una corporación o compañía que se toma como persona jurídica.
- Interfaz: Conjunto de texto, imágenes y objetos gráficos para representar la información y acciones disponibles en un entorno visual.
- Internet Explorer (IE): Navegador que viene integrado en el sistema operativo Windows de Microsoft junto con el gestor de correo Outlook Express. Ha sido el navegador más utilizado del mundo desde 1999, aunque desde 2002 ha ido perdiendo cuota de mercado a un ritmo lento pero constante debido a su importante competidor, Mozilla Firefox, que ha superado incluso a Internet Explorer en algunas ocasiones.
- Ministerio de Transporte: Entidad encargada de formular y adoptar políticas, planes, programas, proyectos y regulación económica en materia de transporte, tránsito e infraestructura de los modos de transporte carretero, marítimo, fluvial, férreo y aéreo y la regulación técnica en materia de transporte y tránsito de los modos carretero, marítimo, fluvial y férreo.
- **Navegador, Explorador o Buscador (Browser):** Un Explorador Web o Navegador es un programa que permite visualizar páginas web en la red además de acceder a otros recursos, documentos almacenados y guardar información.
- Notaría: Entidad que garantiza la legalidad de los documentos que interviene, y cuyos actos se hallan investidos de la presunción de verdad.
- Órgano administrativo: Es aquella unidad funcional abstracta perteneciente a una Administración Pública que está capacitada para llevar a cabo funciones con efectos jurídicos frente a terceros, y cuya actuación tiene carácter preceptivo.
- **Persona Jurídica:** Sujeto llamado de derechos y obligaciones que existe físicamente pero no como individuo humano sino como institución y que es creada por una o más personas físicas para cumplir un papel.
- Portal Web (Website): Sitio web que permite a un usuario acceder a diversos servicios, recursos o aplicaciones.
- **Reforma Estatutaria:** Modificación que se introduzca al contrato de sociedad, que aparece en las escrituras de constitución.
- **Registro Mercantil:** Es una institución oficial que se encarga de dar publicidad sobre las personas, físicas y jurídicas, que intervienen en el tráfico mercantil.
- **Representante Legal:** Es la facultad otorgada a una persona (física o moral) para obrar en nombre de otra (física o moral). Puede ser de origen legal o por voluntad privada de los agentes.
- **Revisor Fiscal:** Profesional de la Contaduría capaz de dar Fe Pública sobre la razonabilidad de los estados financieros, validar informes con destino a las entidades gubernamentales y juzgar sobre los actos de los administradores.
- Safari: Navegador creado por Apple Inc. el cual está integrado en el sistema operativo Mac OS X, en 2007 se creó una

versión de Safari para el sistema operativo Microsoft Windows dando soporte tanto a Windows XP como a Windows Vista.

- Sede: Lugar en el que se concentran la mayoría de las funciones importantes de una organización.
- **Sistema:** Conjunto de principios reunidos entre sí, de modo que formen un cuerpo de doctrina. Sucesión de elementos que ordenadamente relacionados y secuencialmente dispuestos contribuyen en un todo al logro de fines determinados.
- **SUPERTRANSPORTE o ST:** Forma abreviada como se conoce a la Superintendencia de Transporte.
- Usuario (User): Identificador de acceso al sistema "Vigía", el cual debe estar previamente registrado y habilitado en la Base de Datos.
- VIGIA: Es el Sistema de Información Misional implementado por la Superintendencia de Puertos y Transporte cuyo objetivo es apoyar los procesos misionales de la entidad (Vigilancia, Inspección y Control).
- Vigilado: Ente sobre los cuales la Superintendencia de Puertos y Transporte ejerce acciones de inspección y control.
- Vínculo: Elemento o zona activa de una página web que, al ser seleccionado, trasfiere al usuario a otra zona de la página, a otra página web, dirección de correo u otro servicio de Internet